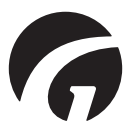

## DE.....Guldmann Service and Information Console SW v. 1.3.0

Bedienungsanleitung - Version 7

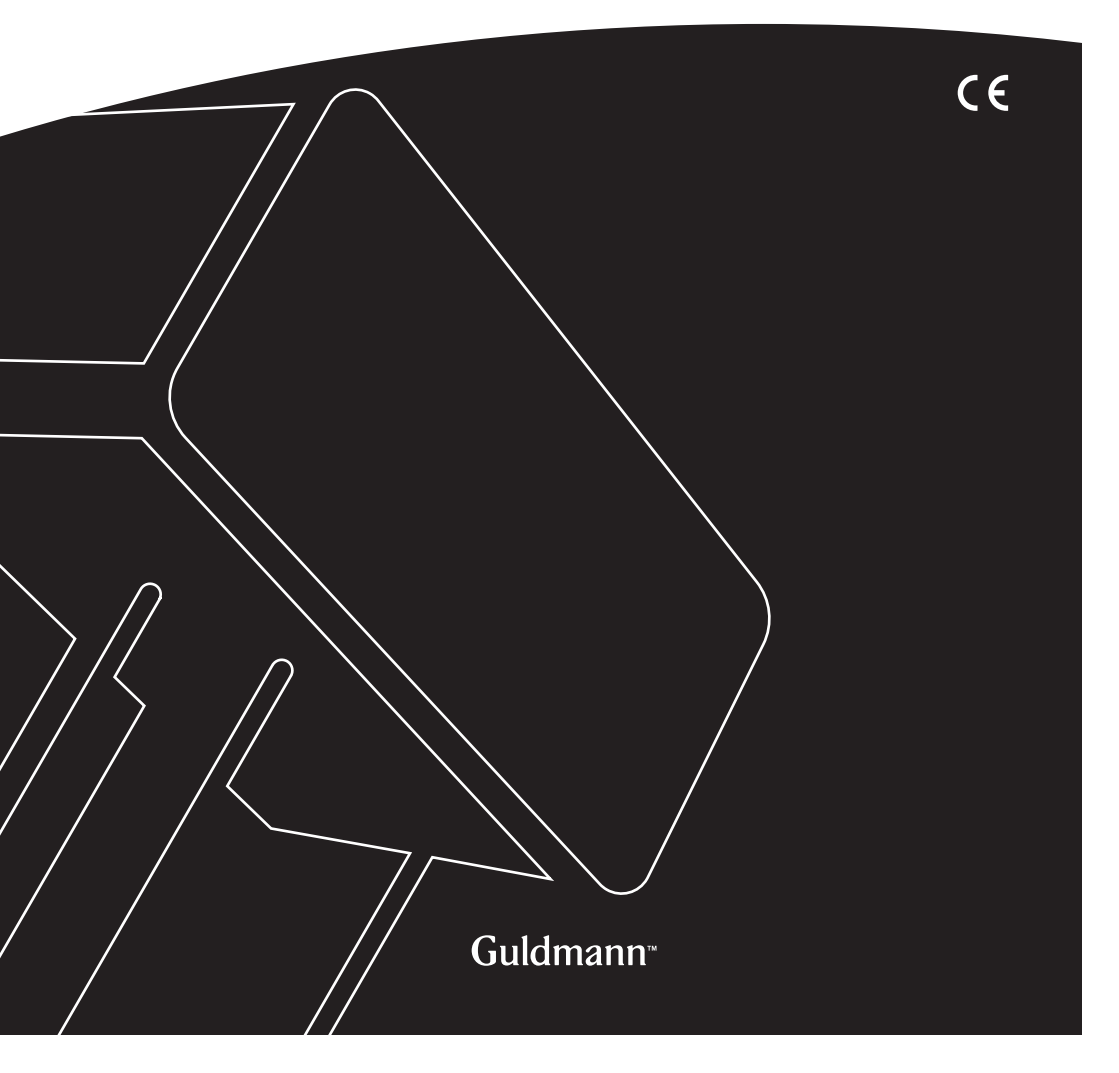

## Guldmann Service and Information Console

## Artikel-Nummern: 550640

| 1.0 | .Programminstallation3                           |
|-----|--------------------------------------------------|
| 2.0 | .Erstmaliges Ausführen des Programms4            |
| 2.1 | . Installieren des USB-Treibers4                 |
| 2.2 | .Verbinden des Lifts                             |
| 3.0 | .CLM module                                      |
| 3.1 | .Generelle Informationen6                        |
| 3.2 | . Gesamtanzahl aller Hübe                        |
| 3.3 | . Statistik                                      |
| 3.4 | .Importieren von CLM-Daten in eine Excel-Tabelle |
| 4.0 | .Servicemodul                                    |
| 4.1 | .Allgemeine Informationen10                      |
| 4.2 | . Gesamtanzahl aller Hübe                        |
| 4.3 | .Service Information                             |

## Programminstallation

Starten Sie den Installationsassistenten.

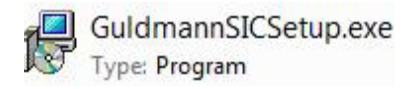

| Setup |                                                                              |
|-------|------------------------------------------------------------------------------|
|       | Wellcome to the Guldmann SIC<br>Software Setup Wizard                        |
|       | This will install the Guldmann SIC Software on your<br>computer.             |
|       | It is recommende that you close all other<br>applications before continuing. |
|       | Click Next to continue, or Cancel to exit Setup.                             |
|       |                                                                              |
|       |                                                                              |
|       | Next > Cancel                                                                |

Wählen Sie als zertifizierter Guldmann Techniker die Installationsoption **"Techniker Version"**, um Zugriff auf die erweiterten Programmoptionen zu erhalten. Für diese Option ist ein spezieller Aktivierungscode erforderlich. Wenden Sie sich an Guldmann, um den Aktivierungscode zu erhalten.

1.0

## 2.0 Erstmaliges Ausführen des Programms

## 2.1 Installieren des USB-Treibers

Bevor Sie das Programm zum ersten Mal ausführen, müssen Sie den USB-Kabeltreiber installieren.

1. Suchen Sie im Programmordner nach dem USB-Treiber: \Guldmann\ Guldmann Service and Information Console\Drivers.

## 2.2 Verbinden des Lifts

1. Schließen sie den Lift mithilfe des Verbindungskabels an den Computer an. Guldmann Teilenummer 550641.

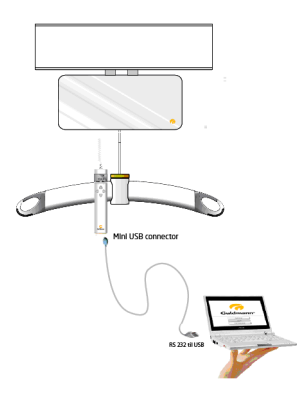

- 2. Schalten Sie den Deckenlifter durch drücken der Handbedienung an.
- 3. Starten Sie das Guldmann Service and Information Console Programm.
- 4. Wählen Sie Setup und wählen dann
  - a. Einheit (Kilogramm oder lbs)
  - b. Serial com Port (wählen Sie aus der Drop-Down Liste)
  - c. Sprache

| 😚 Guldmann Service And | Information Console   |               |                 |                     | _ <b>_</b> X |
|------------------------|-----------------------|---------------|-----------------|---------------------|--------------|
|                        | Service               | Hoist updates | Advanced tools  | Setup               | 🕝 Guldmann   |
| Set units              |                       |               | Internet update |                     |              |
|                        | kilogram 💟            |               | Download        | firmware and softwa | re updates   |
| Serial port            |                       |               |                 |                     |              |
|                        | None<br>COM3          |               |                 |                     |              |
| Language               | COM4<br>COM5<br>COM12 |               |                 |                     |              |
|                        | English               |               |                 |                     |              |
|                        |                       |               |                 |                     |              |
| Identifying hoist 10%  |                       |               | Hoist S/N:      |                     | Build 191    |

5. Nach Verbindung ist das Programm einsatzbereit, wenn nicht schließen Sie das Programm und öffnen Sie es erneut.

Je nach Montage Typ und Hebemodul, stehen mehrere Funktionen zur Verfügung.

## Verfügbare Funktionen

| Funktion                 | Techniker    | Assistent |  |  |
|--------------------------|--------------|-----------|--|--|
| CLM                      | (√)          | (√)       |  |  |
| Wartung                  | $\checkmark$ | (√)       |  |  |
| Lift Update              | $\checkmark$ |           |  |  |
| Erweiterte Einstellungen | $\checkmark$ |           |  |  |
| Setup                    |              | √         |  |  |

 $(\sqrt{})$ , abhängig von der Liftkonfiguration.

## 3.0 CLM module

Das CLM-Modul steht nur dann zur Verfügung, wenn der angeschlossene Lift mit der Funktion für das CLM-Modul ausgestattet ist. Nur wenn das CLM Modul vorhanden ist, können bestimmte Änderungen vorgenommen werden.

## 3.1 Generelle Informationen

#### Update Zeit

Mit dieser Option werden Uhrzeit und Datum des Lifts auf die Uhrzeit und das Datum des PCs eingestellt. Uhrzeit und Datum des Lifts werden zur Lift-Registrierung verwendet.

## Lift Seriennummer setzen

Mit dieser Option kann die Seriennummer des Lifts geändert werden. Die Hebemodul ID wird auf der Handbedienung angezeigt, wenn ein CLM Modul installiert ist.

## 3.2 Gesamtanzahl aller Hübe

Diese Zähler summieren Informationen zur Verwendung des Lifts seit der ersten Installation.

## 3.3 Statistik

Diese Zähler zeigen Informationen zur Verwendung des Lifts seit dem letzten Zurücksetzen. Siehe unten.

#### Statistik nullstellen

Mit dieser Option werden alle statistischen Zähler auf 0 gestellt. Das CLM-Protokoll bleibt unverändert.

#### **Download CLM-Bericht**

Mit dieser Option werden die Daten zum CLM-Bericht des Lifts heruntergeladen. Der Bericht wird im Ordner des Programms Guldmann Service and Information Console gespeichert. Der Ordner heißt standardmäßig: C:\ Users\"Username"\AppData\Roaming\Guldmann\Guldmann Service and Information Console

Um den Ordner schnell zu finden, geben Sie einfach oben genannten Pfad in die Adresszeile ein.

| C:\Users\"User          | name"\AppData\Roaming\Guldm        | nann\Guldmann Service ar                                                     | nd Information Co                        | nsole 🔻 🔶 Search Librarie    | <b>به ا</b> |
|-------------------------|------------------------------------|------------------------------------------------------------------------------|------------------------------------------|------------------------------|-------------|
| Organize - New library  |                                    |                                                                              |                                          |                              | » · 🖬 😡     |
| 🚖 Favorites             | Libraries<br>Open a library to see | your files and arrange ther                                                  | n by folder, date, i                     | and other properties.        |             |
| 🥽 Libraries             | Name                               | Date modified                                                                | Туре                                     | Size                         |             |
| 译 Computer<br>ঝ Network | Documents                          | 22-05-2013 08:39<br>22-05-2013 08:39<br>22-05-2013 08:39<br>22-05-2013 08:39 | Library<br>Library<br>Library<br>Library | 4 KB<br>4 KB<br>4 KB<br>4 KB |             |
| 4 items                 |                                    |                                                                              |                                          |                              |             |

## Löschen der CLM Statistik

Diese Schaltfläche löscht die CLM Statistik Daten.

| Guldmann Service And    | d Information Console |                 | -                                |               |
|-------------------------|-----------------------|-----------------|----------------------------------|---------------|
| CLM                     | Service               | Hoist updates   | Advanced tools Setup             | 🧑 Guldmann    |
|                         |                       |                 |                                  |               |
| General info            |                       |                 | Life span activity               |               |
| Date and time           | 2013.06.13 14:40      | Update time     | Total lifts                      | 0             |
| Hoist type              | GH3+ 350 122 1111     |                 | Normal lifts (1 meter - 85 kg)   | 0             |
| Hoist ID                | Testhejs 2012         | Set hoist ID    | Lifts exceeding 150 kg           | 0             |
|                         |                       |                 | Overloads                        | 0             |
| Normal lifts (1 meter - | 85 kg) since reset    | 0               |                                  |               |
| Overloads since rese    | g since reset         | 0               |                                  |               |
| Total lifts last week   |                       | 2               |                                  |               |
| Averages lifts per we   | ek                    | 7               |                                  |               |
| Number of weighings     |                       | 0               |                                  |               |
| Reset Statistic         | Download CLM log      | Clear CLM log   |                                  |               |
| line - COM12            | GH                    | 3+ 350 122 1111 | Hoist S/N: 005520000022008063000 | 000 Build 191 |

### Importieren von CLM-Daten in eine Excel-Tabelle

Die CLM Daten werden in einem Ordner mit Namen CLM Log gespeichert. Der Ordner ist standardmäßig im Guldmann Service and Information Console Programm-Ordner vorhanden.

Jedes Hebemodul legt automatisch einen Unterordner mit dem Namen der Hebemodul-Serien beim Importieren der CLM Daten an. Die Daten können in Excel importiert und mit den nachfolgenden Schritten genutzt werden.

| 🕞 🍚 📕 « Guldmann 🕨 Guld                                                  | mann Service and Information Console 🕨 🔹 🍫 Search Guldma ,                                                          | 3 |
|--------------------------------------------------------------------------|----------------------------------------------------------------------------------------------------|---|
| Organize 👻 Include in library 👻                                          | Share with 🔻 New folder                                                                                             |   |
| <ul> <li>★ Favorites</li> <li>⇒ Libraries</li> <li>t Computer</li> </ul> | LLM Log     Drivers     Parameter     SW     GuldmannSIC.exe                                                        |   |
| 🙀 Network                                                                | <ul> <li> <sup>[2]</sup> GuldmannSIC.ini         <ul> <li>Language.mcf</li> <li>Resource.mcf</li> </ul> </li> </ul> |   |
| 8 items                                                                  |                                                                                                    |   |

- 1. Öffnen Sie Excel
- 2. Wählen Sie "Datei" "Öffnen"
- 3. Ändern Sie den Filtertyp in "Alle Dateien (\*.\*)"
- 4. Wählen Sie die gewünschte Berichtdatei aus.

3.4

| <b>X</b> | 🚽 🤊 • (*          | *   <del>-</del> |              | _         |                |       | _              |          | _           | Log1.csv -   | Microsoft Exce |         |
|----------|-------------------|------------------|--------------|-----------|----------------|-------|----------------|----------|-------------|--------------|----------------|---------|
| F        | iler Start        | side Inc         | isæt Sic     | lelayout  | Formler        | Data  | Gennemse       | Vis      |             |              |                |         |
| r d      | 🗎 👗 Klip          |                  |              |           |                | = _ ( | ~              | <b>.</b> |             |              |                |         |
|          | Kopie             | r •              | alibri       | * 11      | * A A          | - = [ | <b>=</b> **/`` | - Ombi   | yd tekst    | Standard     | Ÿ              |         |
| Sa       | et<br>d 👻 🍼 Forma | tpensel I        | F <i>K</i> U | r 🔤 🔻     | 🗞 - <u>A</u> - | ≣≣    | ■ 律 律          | Flet o   | g centrer 👻 | <b>9</b> - % | 000 50 500     | Betin   |
|          | Udklipsholder     | - G              | S            | krifttype | Gi.            |       | Juster         | ing      | 5           | Ta           | E Gr           | Torniac |
|          | F4                | -                | (-           | $f_x$     |                |       |                |          |             |              |                |         |
|          | А                 | В                | С            | D         | E              | F     | G              | н        | 1           | J            | K              | L       |
| 1        | Hoist ID: Te      | sthejs 201       | 2            |           |                |       |                |          |             |              |                |         |
| 2        | Date              | Time             | Duration     | Weight    | Height         |       |                |          |             |              |                |         |
| 3        | 30-05-2013        | 11:18:01         | 2            | 305,9     | 15             |       |                |          |             |              |                |         |
| 4        | 30-05-2013        | 11:19:18         | 18           | 82,4      | 111            |       | 1              |          |             |              |                |         |
| 5        | 01-01-2012        | 10:01:45         | 5            | 82,6      | 33             |       |                |          |             |              |                |         |
| 6        | 01-01-2012        | 10:04:19         | 1            | 83,6      | 10             |       |                |          |             |              |                |         |
| 7        | 01-01-2012        | 10:05:10         | 3            | 82,6      | 22             |       |                |          |             |              |                |         |
| 8        | 01-01-2012        | 10:15:13         | 1            | 82,5      | 10             |       |                |          |             |              |                |         |
| 9        | 01-01-2012        | 10:16:29         | 1            | 83,2      | 8              |       |                |          |             |              |                |         |
| 10       | 01-01-2012        | 10:26:03         | 3            | 82,4      | 18             |       |                |          |             |              |                |         |
| 11       | 01-01-2012        | 10:32:46         | 1            | 82,9      | 7              |       |                |          |             |              |                |         |
| 12       | 01-01-2012        | 10:33:14         | 3            | 83,6      | 18             |       |                |          |             |              |                |         |
| 13       | 01-01-2012        | 10:33:26         | 5            | 81,9      | 30             |       |                |          |             |              |                |         |
| 14       | 01-01-2012        | 10:33:37         | 3            | 83,2      | 18             |       |                |          |             |              |                |         |
| 15       | 01-01-2012        | 10:33:46         | 3            | 82,3      | 18             |       |                |          |             |              |                |         |
| 16       | 01-01-2012        | 10:40:25         | 1            | 3,6       | 8              |       |                |          |             |              |                |         |
| 17       | 01-01-2012        | 10:45:14         | 3            | 2,5       | 17             |       |                |          |             |              |                |         |
| 18       | 01-01-2012        | 10:46:05         | 1            | 82,9      | 5              |       |                |          |             |              |                |         |
| 19       | 01-01-2012        | 10:46:20         | 1            | 84,8      | 6              |       |                |          |             |              |                |         |
| 20       | 01-01-2012        | 10:46:36         | 1            | 82,9      | 5              |       |                |          |             |              |                |         |
| 21       | 01-01-2012        | 10:46:49         | 1            | 84,2      | 7              |       |                |          |             |              |                |         |
| 22       | 01-01-2012        | 10:46:58         | 1            | 83        | 6              |       |                |          |             |              |                |         |
| 23       | 01-01-2012        | 10:47:12         | 1            | 83,2      | 9              |       |                |          |             |              |                |         |
| 24       | 10-06-2013        | 16:04:49         | 3            | 130,4     | 13             |       |                |          |             |              |                |         |
| 25       | 10-06-2013        | 16:05:09         | 1            | 18,5      | 8              |       |                |          |             |              |                |         |
| H ·      | () ⊢ ⊢ Loai       | / <b>*</b> ] /   |              |           |                |       |                |          |             |              |                |         |
| Kla      | r j               |                  |              |           |                |       |                |          |             |              |                |         |

Die importierten Daten liegen in folgendem Format vor:

Spalte A: Name des Lifts Spalte B: Hebezeit Spalte C: Hebedauer in Sekunden Spalte D: Hubgewicht in kg Spalte E: Hubhöhe in cm

## Achtung!

Die integrierte Waage im GH3+ ist nicht für die Bestimmung von Körpergewichten in Arztpraxen, einschließlich des Wiegens von Patienten in Verbindung mit Gesundheitsüberwachung, Diagnose und medizinischer Behandlung, zugelassen.

(Die Bestimmungen für medizinisches Wiegen sind gemäß der EU-Richtlinie 90/384 festgelegt.)

Die im CLM angezeigten Gewichtsangaben dienen nur als Richtwerte. Dies gilt auch für Hebemodule mit eingebauter Wiegeeinheit.

Bei Hebemodulen ohne Wiegeeinheit wird das Gewicht anhand des Stromverbrauchs beim Hebevorgang geschätzt.

## 4.0 Servicemodul

Das Service Modul kann nur benutzt werden, wenn der Benutzer die erforderliche technische Zertifizierung erhalten hat.

| Guldmann Service And Ir   | nformation Console |                     |                                |               |                  |
|---------------------------|--------------------|---------------------|--------------------------------|---------------|------------------|
| CLM                       | Service            | Hoist updates       | Advanced tools                 | Setup         | 🧑 Guldmann       |
| General info              |                    |                     | Life span activity             |               |                  |
| Date and time             | 2013.06.25 08:46   | Update time         | Total lifts                    |               | 0                |
| Hoist type                | GH3+ 350 122 1111  |                     | Normal lifts (1 meter - 85 kg) |               | 0                |
|                           |                    |                     | Lifts exceeding 150 kg         |               | 0                |
|                           |                    |                     | Overloads                      |               | 0                |
| Timing belt               | 0/20000            | Timing belt changed | Next service                   |               | 2014.12.09       |
| Strap                     | 0/20000            | Strap changed       | Last service                   |               | 2013.06.10       |
| Battery                   | 0/10000            | Battery changed     | Lifts since last service       |               | 0                |
|                           |                    |                     | Normal lifts (1 meter - 85 kg) |               | 0                |
| Errors                    |                    |                     | Lifts exceeding 150 kg         |               | 0                |
| Low battery warnings      |                    | 0                   | Overloads                      |               | 0                |
| Critical low battery warn | ings               | 0                   |                                |               | Service complete |
| Hoist errors              |                    | 0                   |                                |               |                  |
|                           |                    | Reset warnings      |                                |               |                  |
| ine - COM12               | GH                 | 3+ 350 122 1111     | Hoist S/N: 00552000002         | 2008063000000 | Build 191        |

## 4.1 Allgemeine Informationen

## **Update Zeit**

Mit dieser Option werden Uhrzeit und Datum des Lifts auf die Uhrzeit und das Datum des PCs eingestellt. Uhrzeit und Datum des Lifts werden zur Lift-Registrierung verwendet.

#### Lifttyp

Der derzeit verbundene Lifttyp.

## 4.2 Gesamtanzahl aller Hübe

Diese Zähler summieren Informationen zur Verwendung des Lifts seit der ersten Installation.

## Hubzähler und Taste "Hub geändert"

Dieser Zähler bietet Informationen zur erwarteten Hebegurtlebensdauer.

## Zählerformat:

Die Anzahl der Hübe mit dem aktuellen Hebegurt/erwartete Lebensdauer. Der Gurt muss gewechselt werden, wenn sich die Anzahl der Hübe der erwarteten Lebensdauer nähert.

## Zahnriemenzähler

Dieser Zähler bietet Informationen zur erwarteten Restlebensdauer des Zahnriemens.

## Zählerformat:

Anzahl der Hübe mit dem aktuellen Hebegurt/erwartete Lebensdauer der Zahnriemen.

Die Zahnriemen müssen gewechselt werden, wenn die Anzahl der Hübe sich der erwarteten Lebensdauer nähert.

## Batteriezähler

Dieser Zähler bietet Informationen zur erwarteten Restlebensdauer der Batterie.

## Zählerformat:

Anzahl der Hübe mit der aktuellen Batterie/erwartete Batterielebensdauer Die Batterie muss gewechselt werden, wenn die Anzahl der Hübe sich der erwarteten Batterielebensdauer nähert.

## Fehler

Diese Zähler bieten Informationen zur Anzahl der Fehler seit dem Zurücksetzen der Warnungen.

## 4.3 Service Information

Diese Daten und Zähler geben über die Verwendung des Hebemoduls Auskunft.

# Time to care

V. Guldmann A/S

Hauptsitz: Graham Bells Vej 21-23A DK-8200 Aarhus N Tel. +45 8741 3100 Fax +45 8741 3131 info@guldmann.com www.guldmann.com

#### Guldmann GmbH

Unter den Eichen 5 D-65195 Wiesbaden Tel. +49 611 974 530 Fax +49 611 300 018 info@guldmann.de www.guldmann.de